## **Employee Report No Leave Taken**

## Overview

This job aid shows employees how to report no leave taken.

## Report no leave taken

| Action |                                                                        | Information                                                                                                    |          |                    |         |               |
|--------|------------------------------------------------------------------------|----------------------------------------------------------------------------------------------------|----------|--------------------|---------|---------------|
| 1.     | On the Employee Self Service<br>Home Page, click the CSU<br>Time tile. | Employee Self Service  CSU Time CSU Time CSU Tim |          |                    |         |               |
| 2.     | In the left navigation pane,<br>click CSU Report No Leave<br>Taken.    | CSU Report No Leave Taken                                                                                                    |          |                    |         |               |
| 3.     | Optional: If you are working                                           | Please Select a Job                                                                                                    |          |                    |         |               |
|        | multiple jobs, select one job.                                         | □     Q     I     1-2 of 2 ∨                                                                                                    |          |                    |         | 1-2 of 2 v    |
|        |                                                                        |                                                                                                    | Select   | Job Code Title     | Dept ID | Supervisor ID |
|        |                                                                        | 1                                                                                                    |          | Lecturer AY        | 10100   | 100021211     |
|        |                                                                        | 2                                                                                                    |          | Special Consultant | 10100   | 100024593     |
|        |                                                                        | <ul><li>You can select only one job at a time.</li><li>You must complete this procedure for each applicable job separately.</li><li>Not all jobs are eligible for absence management.</li></ul>                                                                                                    |          |                    |         |               |
| 4.     | Click Continue.                                                        |                                                                                                    | Continue |                    |         |               |

| Action                                                                                                    | Information                                                                                                    |  |  |  |  |
|----------------------------------------------------------------------------------------------------|----------------------------------------------------------------------------------------------------|--|--|--|--|
| <ul> <li>5. Confirm no leave taken:</li> <li>A. Verify the Pay begin and end dates.</li> <li>B. Click Submit.</li> </ul> | ID       100000012       RCD       0       Ann Other         Pay Bgn Dt       01/19/2021       Q       A         Pay End Dt       03/01/2021       A         No Leave Taken       Image: Q       Image: A       1-1 of 1 ∨                                                                                                    |  |  |  |  |
|                                                                                                    | No Leave Taken Pay Bgn Dt Pay End Dt                                                                                                    |  |  |  |  |
|                                                                                                    | 1 NLT- No Leave Taken 01/19/2021 03/01/2021                                                                                                    |  |  |  |  |
|                                                                                                    | To the best of my knowledge and belief, the information submitted is accurate and in full compliance with Submit B TimeSheet Absence Request History Self-Service Home                                                                                                    |  |  |  |  |
| 6. Review the confirmation information.                                                                                  | The Submit Has Been Processed.         Submit Confirmation <ul> <li>Please See the Status Below.</li> <li>CSU AM Approvers</li> <li>:Pending</li> <li>WLT Approvals</li> <li>Pending</li> <li>Absence By Pos Mgmt</li> </ul> <ul> <li>Your self-report of No Leave Taken is pending your manager's approval.</li> </ul> <ul> <li>If you see the message "Multiple Approvers – Error Step," Contact Payroll.</li> </ul> |  |  |  |  |
| 7. Optional: If you are working multiple jobs, repeat this procedure for the remaining jobs.                             |                                                                                                    |  |  |  |  |